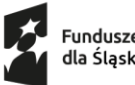

Fundusze Europejskie dla Śląskiego

Dofinansowane przez Unię Europejską \*\*\*\*

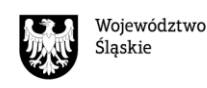

INSTRUKCJA WYPEŁNIANIA WNIOSKU W GENERATORZE eNGO W RAMACH PROJEKTU "LOKALNIE NA RZECZ TRANSFORMACJI PODREGIONU BIELSKIEGO"

# Spis treści

| 3  |
|----|
| 3  |
| 3  |
| 3  |
| 8  |
| 9  |
| 11 |
| 12 |
| 15 |
| 17 |
| 18 |
| 21 |
| 22 |
| 23 |
|    |

## Wstęp

Niniejsza Instrukcja przeznaczona jest dla grup inicjatywnych, które chcą ubiegać się o dofinansowanie swojej inicjatywy lokalnej w ramach Projektu "Lokalnie na rzecz transformacji podregionu bielskiego". Projekt jest finansowany ze środków Funduszy Europejskich dla Śląskiego 2021-2027 (Fundusz na rzecz Sprawiedliwej Transformacji) – działanie FESL.10.24 Włączenie społeczne – wzmocnienie procesu sprawiedliwej transformacji.

W celu ułatwienia przygotowania wniosku o dofinansowanie inicjatywy lokalnej, udostępniamy Instrukcję jego wypełniania. Zawarliśmy w niej praktyczne wskazówki przydatne podczas korzystania z Generatora.

Życzymy powodzenia w konkursie!

## 1. Informacja o projekcie

"Lokalnie na rzecz transformacji podregionu bielskiego" to projekt realizowany przez Stowarzyszenie Bielskie Centrum Przedsiębiorczości w partnerstwie z Gminą Czechowice-Dziedzice. Jego głównym celem jest ułatwienie osobom zamieszkującym podregion bielski akceptacji zmian, wynikających z procesu sprawiedliwej transformacji.

W celu stworzenia dynamicznej społeczności działającej na rzecz "zielonych" zmian jakie mają zajść w subregionie – dzięki realizacji ww. projektu – zespół przyjął nazwę Zielony Inkubator Pomysłów.

Projekt skierowany jest do osób zamieszkujących, uczących się lub pracujących na obszarze podregionu bielskiego województwa śląskiego objętego Terytorialnym Planem Sprawiedliwej Transformacji (miasto Bielsko-Biała, powiaty bielski, cieszyński i żywiecki). Działania projektowe skierowane są do osób z różnych grup wiekowych, ze szczególnym uwzględnieniem osób młodych oraz seniorów.

Celem Projektu jest wzmocnienie poczucia sprawczości społeczności lokalnej poprzez realizację 304 lokalnych inicjatyw w obszarze ekologii, zrównoważonego rozwoju, ochrony i kultywowania dziedzictwa historycznego i przemysłowego.

W ramach projektu Stowarzyszenie Bielskie Centrum Przedsiębiorczości udzieli realizatorom inicjatyw lokalnych wsparcia merytorycznego i finansowego w maksymalnej wysokości 6000,00 zł.

Aby wziąć udział w naborze należy zapoznać się z dokumentacją konkursową oraz wypełnić wniosek w generatorze <u>https://bcp.engo.org.pl</u>.

## 2. Generator wniosków

## 2.1. Tworzenie konta w generatorze eNGO

Na stronie <u>https://engo.org.pl</u> należy wybrać, do jakiej jednostki użytkownik chce składać ofertę. Wybierz województwo śląskie, a następnie Stowarzyszenie Bielskie Centrum Przedsiębiorczości.

Po przejściu na stronę Stowarzyszenia Bielskie Centrum Przedsiębiorczości widoczne są informacje na temat aktualnie trwających konkursów. Przeglądanie ich nie wymaga rejestracji.

| Generator eNGO                                                                                  | 🜒 Konkursy ofert 🕹 Dokumenty 📾 Aktualności                                                                                                    | 🕩 Zarejestruj | 🖌 Zaloguj |
|-------------------------------------------------------------------------------------------------|----------------------------------------------------------------------------------------------------|---------------|-----------|
|                                                                                                 | Konkursy ofert<br>Bielskie Centrum Przedsiębiorzzości                                                                                                    |               |           |
| Otwarte konkursy                                                                                |                                                                                                    |               |           |
| » Aktualnie trwające                                                                            | Nie wiesz jak założyć konto w naszym serwisie? Obejrzyj film instruktażowył <u>Uruchom</u> »                                                                                                    |               | ×         |
| » Zakończone                                                                                    | Lista aktualnie trwających konkursów ofert                                                                                                    |               |           |
| » Unieważnione                                                                                  |                                                                                                    |               |           |
| » Archiwum                                                                                      | Wwitter Stowarzszenie Bielskie Centrum Przedsjębiorczości ogłasza otwarty konkurs ofert:<br>Nabór inicjatyw lokalnych w ramach projektu "Lokalnie na rzecz transformacji podregionu bielskiego" |               |           |
| Tryb pozakonkursowy                                                                             | Znak sprawy: 1/2024<br>Do zakończenia konkursu pozostało: 20 dni 9 godz. 38 min.                                                                                                    |               |           |
| » Tryb 19a                                                                                      |                                                                                                    |               |           |
| 📞 Dane kontaktowe                                                                               |                                                                                                    |               |           |
| Bielskie Centrum<br>Przedsiębiorczości<br>43-300 Bielsko-Biała<br>ul. Zacisze 5<br>33 49 60 200 |                                                                                                    |               |           |
| stowarzyszenie@bcp.org.pl                                                                       |                                                                                                    |               |           |
| Wybierz inny organ<br>administracji publicznej                                                  |                                                                                                    |               |           |

Rysunek 1: Aktualnie trwające konkursy

Aby utworzyć konto, należy kliknąć "Zarejestruj" w prawym górnym rogu, a na ekranie pojawi się formularz rejestracji.

| 0                                                                                                    | a e https://bcp.engo.org.pl/register                                                                                                    | Ξ 70% 公 🗵                                                                                                    |
|----------------------------------------------------------------------------------------------------|----------------------------------------------------------------------------------------------------|----------------------------------------------------------------------------------------------------|
| Generator eNGO                                                                                                    | 🗣 Konkursy ofert 📥 Dokumenty 🖽 Aktuelności                                                                                                    | 🕪 Zarejestruj 🖬 Zaloguj                                                                                                    |
|                                                                                                    | Rejestracja nowego konta w systemie eNGO<br>Wprowaći podstawowe dane swojej organizacji                                                                                                    |                                                                                                    |
| C Dane kontaktowe<br>Bielskie Centrum<br>Przedsiębiorczości<br>43:300 Bielsko-Biała<br>uł. Zacisze 5<br>33 49 60 200 | Nie wiesz jak założyć konto w naszym serwisie? Obejrzy film instruktażowy! <u>Uruchom</u> ><br><b>Dane organizacji</b><br>Wypełnij podstawowe dane organizacji, pozostałe dane po pełnej aksywacji konta.                                                                                                    | ×                                                                                                    |
| stowarzyszenie@bcp.org.pl                                                                                            | Wybierz typ konta<br>Wybierz v<br>Nazwa                                                                                                    |                                                                                                    |
| Wybierz inny organ<br>administracji publicznej                                                                       | Kod pozrtowy Miejscowość Ulica Numer budynku Dane użytkownika, które zakładasz będzie kontem głównym rejestrowanej organizacji.                                                                                                    | Numer lokalu                                                                                                    |
|                                                                                                    | Imię Adres Email (bgg<br>Twoje basie Potwierdzenie hasia<br>Captcha<br>Captcha<br>Preccytałem robotem Capteria<br>Przecytałem i akceptuję trzejudznie korytania z serwisu internetowym Generator eNGO wraz z <u>polityką prywatności.</u><br>Przecytałem i akceptuję trzejudznie wojek danych osobowych przec organizatora konkuru w serwisie internetowym Generator eNGO - administratora danych osobowych, wyłącznie dla celów konkuru<br>dotyczą przybaguję praw wydąłu do danych osobowych przec organizatora konkuru w serwisie internetowym Generator eNGO - administratora danych osobowych, wyłącznie dla celów konkuru<br>Zgodnie z rozpadzeniem Parłamen Lucropskiego Red (W12) 2016/97 a dnia 27 kwitenia 2016 r. w sprawie ochrony osób fizycznych w zwiąsku z przetwarzaniem danych osobow<br>uchylenia dyrektywy 95/46/WE informujerny, że w związku z rejestrację konta, na podstawie art. 6 ust. 1 lit. e) ww. Rozporządzenia będziemy przetwarzać dane osobowe użytkownika<br>realizowanego w interesie publicznym). | n do systemu)<br>n. Podanie danych osobowych jest dobrowolne. Osobie, której dane<br>vych i w sprawie swobodnego przepływu takich danych oraz<br>konta (przetwarzanie jest niezbędne do wykonania zadania<br>Zarojęstruj nowe konto |

Rysunek 2: Zrzut ekranu formularza rejestracji w generatorze <u>https://bcp.engo.org.pl</u>. W polu "Wybierz typ konta" należy wybrać opcję "grupa nieformalna".

Do rejestracji potrzebne są następujące dane:

- Nazwa grupy nieformalnej
- Adres osoby zakładającej konto (kod pocztowy, miejscowość, ulica, numer budynku, numer lokalu)
- Imię i nazwisko osoby zakładającej konto
- Adres e-mail, który stanowić będzie login do systemu)

Ważne, aby podać prawidłowy adres e-mail, ponieważ po zakończeniu procesu rejestracji użytkownik otrzyma na ten adres wiadomość z linkiem aktywacyjnym. Musi on być również unikalny w systemie, co oznacza, że każdy adres e-mail może być użyty tylko raz.

W kolejnych dwóch polach należy podać hasło.

Następnie należy przejść weryfikację odpowiedzi – reCAPTCHA, która sprawdza odpowiedzi użytkownika i analizuje zachowanie w celu określenia, czy jest to człowiek czy bot.

W celu poprawnej rejestracji należy zapoznać się z regulaminem korzystania z serwisu internetowego Generator eNGO oraz z polityką prywatności.

Następnie należy zaznaczyć jego akceptację oraz wyrazić zgodę na przetwarzanie danych osobowych.

Po wypełnieniu wszystkich pól należy kliknąć przycisk "Zarejestruj nowe konto". Jeśli wszystkie dane są poprawnie wypełnione, na ekranie pojawi się komunikat: "Na podany e-mail został wysłany link aktywujący konto".

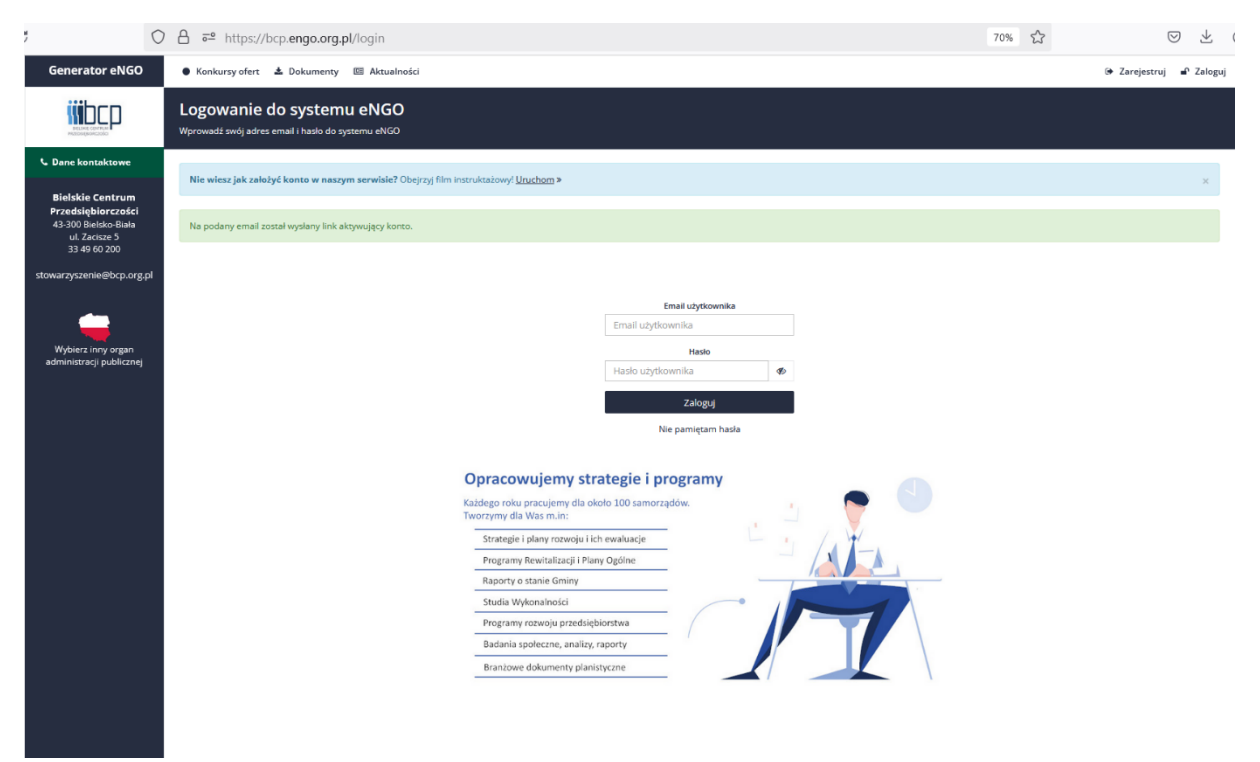

Rysunek 3: Zrzut ekranu z komunikatem: "Na podany e-mail został wysłany link aktywujący konto".

Użytkownik musi się zalogować na swoją skrzynkę i otworzyć wiadomość o tytule: "Aktywacja konta w Generatorze eNGO".

W wiadomości znajduje się link aktywacyjny o treści "Aktywacja konta eNGO", w który należy kliknąć, aby dokończyć proces rejestracji.

Jeżeli wiadomość nie pojawiła się w skrzynce odbiorczej to mógł wystąpić błąd w podanym adresie e-mail lub wiadomość trafiła do folderu Spam lub Oferty.

Aktywacja konta w Generatorze eNGO Generator eNGO,dziś, 11:51

### Generator eNGO - Bielskie Centrum Przedsiębiorczości

#### Witaj

Dziękujemy za rejestrację w Generatorze eNGO. Twoje konto zostało pomyślnie utworzone ale nie jest jeszcze aktywne. Pamiętaj aby po zalogowaniu się do systemu uzupełnić wszystkie dane organizacji wymagane w systemie poprzez edycję Danych Organizacji w swoim profilu.

W celu aktywacji swojego konta kliknij poniższy link:

Aktywacja konta eNGO

Jeśli nie zakładałeś konta w systemie eNGO możesz zignorować tego maila. Bielskie Centrum Przedsiębiorczości 43-300 Bielsko-Biała ul. Zacisze 5 33 49 60 200 https://bcp.engo.org.pl

Jeśli masz pytania odnośnie obsługi Generatora eNGO lub napotkałeś jakiekolwiek trudności zapoznaj się z działem **Pomocy**, a jeśli nie znajdziesz odpowiedzi skontaktuj się z nami poprzez adres email: **pomoc@engo.org.pl** Nasi konsultanci udzielą Ci wszelkich wskazówek na temat funkcjonowania Generatora eNGO.

Rysunek 4: Zrzut ekranu z wiadomością e-mail zawierającą link do aktywacji konta w generatorze.

Kliknięcie linku przeniesie użytkownika bezpośrednio do panelu danej grupy nieformalnej.

Ważne, aby przed przystąpieniem do wypełnienia wniosku uzupełnić wszystkie dane w zakładce "Dane organizacji". W tym celu należy przejść do zakładki "Dane organizacji" w prawym górnym rogu i kliknąć "Edycja danych".

| Generator eNGO                                                                                                    | 🚔 🚇 Konkursy 🖓 Oferty 🖏 Sprawozdania 📥 Pliki 💷 Aktualności 📍 Pomoc                                         | 01:59:54                                               |
|----------------------------------------------------------------------------------------------------|----------------------------------------------------------------------------------------------------|--------------------------------------------------------|
|                                                                                                    | Panel oferenta<br>Podgdą datualnych werji roboczych dokumentów, wiadomości oraz powiadomień                | Môj profil     Dane organizacji     Konta użytkowników |
| C Dane kontaktowe                                                                                                    | Zaproszenia od innych organizacji                                                                          | Moje zgłoszenia                                        |
| Bielskie Centrum<br>Przedsiębiorczości<br>43-300 Bielsko-Biała                                                                | Aktualnie nie posladasz zaproszeń od innych organizacji                                                    | Wyloguj                                                |
| ul. Zacisze 5<br>33 49 60 200                                                                                                 | Moje oferty w wersji roboczej                                                                              |                                                        |
| stowarzyszenie@bcp.org.pl                                                                                                    | Nie wiesz jak utworzyć i złożyć ofertę? Obejrzyj film instruktatowy <u>Unichom</u> >                       | ×                                                      |
| 🖀 Wsparcie techniczne                                                                                                    | Aktualnie nie posiadasz żadnych ofert w wersji roboczej                                                    |                                                        |
| Wszelkie zapytania<br>odnośnie wsparcia<br>technicznego prosimy<br>kierować na adres:<br>pomoc@engo.org.pl<br>lub pod numerem | Twoje sprawozdania w wersji roboczej<br>Brak sprawozdań w wersji roboczej                                  |                                                        |
| telefonu:<br>33 444 66 91                                                                                                    | Nieprzeczytane powiadomienia (połazi wszystkie)                                                            |                                                        |
| w dni robocze<br>w godzinach:<br>8.00 - 16.00                                                                                 | Aktualnie nie posiadasz nieprzeczyzanych powiadomień. Nie opublikowano żadnych wiadomości dla organizacji. |                                                        |
|                                                                                                    |                                                                                                    |                                                        |
|                                                                                                    |                                                                                                    |                                                        |
|                                                                                                    |                                                                                                    |                                                        |
|                                                                                                    |                                                                                                    |                                                        |
|                                                                                                    |                                                                                                    |                                                        |
|                                                                                                    |                                                                                                    |                                                        |
|                                                                                                    |                                                                                                    |                                                        |

Rysunek 5: Zrzut ekranu z panelu oferenta w generatorze – edycja danych grupy nieformalnej(1).

| Generator eNGO        | 👫 🖴 Konkursy 🖓 Oferty 🖞 Sprawozdania 📥 Piliki 🖾 Aktualności 📍 Pomoc      | 0159:57         |
|-----------------------|--------------------------------------------------------------------------|-----------------|
|                       | <b>Mój profil</b><br>Dane zdefiniowarych organizacji                     |                 |
| 🌲 Profil konta        | Dane organizacji konta użytkownika                                       |                 |
| » Mój profil          |                                                                          |                 |
| > Zmiana adresu email | Nazwa<br>Zielone Makaki                                                  | 🕼 Edycja danych |
| » Zmiana hasła        | Adres                                                                    |                 |
| » Dane organizacji    | 43-300 Bielsko-Biała Zacisze                                             |                 |
| » Konta użytkowników  | Dodatkowe organizacje w ramach konta użytkownika                         |                 |
|                       | Brak możliwości definiowania dodatkowych oferentów w ramach organizacji. |                 |

Rysunek 6: Zrzut ekranu z panelu oferenta w generatorze – edycja danych grupy nieformalnej(2).

Należy uzupełnić sekcję "Dane adresowe". Pola oznaczone kolorem czerwonym są wymagane do uzupełnienia. **W tej sekcji należy podać dane adresowe osoby, która zakładała konto grupy nieformalnej.** 

| Generator eNGO                                                                                                    | 🐐 🖉 Konkursy 🖞 Oferty 🖞 Sprawozdania 📥 Pliki 🖾 Aktualności 🕈 Pomoc                                                                   |                                                                                                    |                                                        |
|----------------------------------------------------------------------------------------------------|----------------------------------------------------------------------------------------------------|----------------------------------------------------------------------------------------------------|--------------------------------------------------------|
|                                                                                                    | Edycja danych organizacji<br><sup>Zielone Makaki</sup>                                                                               |                                                                                                    |                                                        |
| <ul> <li>Profil konta</li> <li>Mój profil</li> <li>Zmiana adresu email</li> <li>Zmiana haska</li> <li>Dane organizacji</li> </ul> | Dane podstawowe Dane adresowe<br>Województwo:<br>ŚLĄSKIE v<br>Mejscowóć<br>Diłeśko-Biała                                             | Powat:<br>Bielsko-Biala v<br>Ulica:<br>Začiste                                                         | Grina:<br>Bielsko-Biała (grina miejska) v<br>Dzietera: |
| » Konta uzytkowników                                                                                                    | Nr domu:<br>5<br>Ked pactowy:<br>43-300<br>Telefon:<br>123 456 789<br>E-mail:<br>xxx@gmail.com<br>Fex:                               | Nr lokalu:<br>Poczta:<br>Bielsko-Biala<br>Dodatkowy telefon:<br>Dodatkowy e mail:<br>Adres strony WWV: |                                                        |
|                                                                                                    | Adres korenspondencij imny niž adres stedziby     Przycisk Zapisz dane powoduje zapisanie danych ze wszystkich zakladek okno Powróż: | s edycji danych oferenta                                                                               | Zapisz dane                                            |

Rysunek 7: Zrzut ekranu – sekcja dane adresowe

### 2.2. Dodawanie użytkowników

Generator eNGO umożliwia równoczesną pracę wielu użytkowników na jednym koncie grupy nieformalnej. Pierwszy użytkownik, który dokonał rejestracji jest administratorem konta grupy nieformalnej, dzięki czemu ma możliwość zakładania dodatkowych kont użytkowników w ramach tej samej grupy. W ten wszyscy członkowie grupy nieformalnej mogą pracować nad wnioskiem.

W celu założenia dodatkowych kont należy przejść do zakładki "Konta użytkowników" w prawym górnym rogu i kliknąć "Dodaj użytkownika".

| Generator eNGO                                                                                             | 希 🖉 Konkursy 🖓 Oferty 🖓 Sprawozdania 📥 Pliki 🔤 Aktualności ? Pomoc                                         | 01:59:51                                                                             |
|----------------------------------------------------------------------------------------------------|----------------------------------------------------------------------------------------------------|--------------------------------------------------------------------------------------|
|                                                                                                    | Panel oferenta<br>Podgląd akualnych werji roboczych dokumentów, wiadomości oraz powiadomień                | <ul> <li>Mój profil</li> <li>Dane organizacji</li> <li>Konta użytkowników</li> </ul> |
| 🖕 Dane kontaktowe                                                                                          | Zaproszenia od innych organizacji                                                                          | 🐱 Moje zgłoszenia                                                                    |
| Bielskie Centrum<br>Przedsiębiorczości<br>43-300 Bielsko-Biała                                             | Aktualnie nie posladasz zaproszeń od innych organizacji                                                    | Wyloguj                                                                              |
| ul. Zacisze 5<br>33 49 60 200                                                                              | Moje oferty w wersji roboczej                                                                              |                                                                                      |
| stowarzyszenie@bcp.org.pl                                                                                  | Nie wiesz jak utworzyć i złożyć ofertę? Obejrzy film instruktażowył <u>Uruchom</u> »                       | ×                                                                                    |
| 🖀 Wsparcie techniczne                                                                                      | Artualnie nie posiadasz żadnych ofert w wersji roboczej                                                    |                                                                                      |
| Wszelkie zapytania<br>odnośnie wsparcia<br>technicznego prosimy<br>kierować na adres:<br>pomoc@engo.org.pl | Twoje sprawozdania w wersji roboczej<br>Brek sprawozdań w wersji roboczej                                  |                                                                                      |
| telefonu:<br>33 444 66 91<br>w dni robocze                                                                 | Nieprzeczytane powiadomienia (połaz wszystkie)                                                             | (B)                                                                                  |
| w godzinach:<br>8.00 - 16.00                                                                               | Aktualnie nie posiadasz nieprzeczytanych powiadomień. Nie opublikowano żadnych wiadomości dla organizacji. |                                                                                      |
|                                                                                                    |                                                                                                    |                                                                                      |

Rysunek 8: Zrzut ekranu – dodawanie kont użytkowników(1).

| Generator eNGO        | * •                          | Konkursy 션 Oferty 션 Sprawozdania | 🛓 Pliki 🕮 Aktualności 📍 Pomoc |                     |         | 01:59:13            |
|-----------------------|------------------------------|----------------------------------|-------------------------------|---------------------|---------|---------------------|
|                       | Mój p<br><sub>Dodatkow</sub> | rofil<br>s konta užytkowników    |                               |                     |         |                     |
| 🋔 Profil konta        | Konta u                      | iżytkowników w ramach organiza   | cji                           |                     |         |                     |
| » Mój profil          |                              |                                  |                               |                     |         |                     |
| » Zmiana adresu email | Lp                           | lmię i nazwisko użytkownika      | E-mail (login)                | Data utworzenia     | Stan    | Opcje               |
| » Zmiana hasła        | 1                            |                                  |                               | 2024-11-30 11:51:02 | aktywne | Administrator konta |
| » Dane organizacji    |                              |                                  |                               |                     |         | Dodaj użytkownika   |
| » Konta użytkowników  |                              |                                  |                               |                     |         |                     |
|                       |                              |                                  |                               |                     |         |                     |
|                       |                              |                                  |                               |                     |         |                     |
|                       |                              |                                  |                               |                     |         |                     |
|                       |                              |                                  |                               |                     |         |                     |
|                       |                              |                                  |                               |                     |         |                     |
|                       |                              |                                  |                               |                     |         |                     |

Rysunek 9: Zrzut ekranu – dodawanie kont użytkowników(2)

Następnie należy uzupełnić pola imię, nazwisko, e-mail, a także ustalić hasło dla danego użytkownika oraz ustawić konto jako aktywne. Zmiany należy zatwierdzić przyciskiem "Zapisz".

| Generator eNGO        | 🏶 🚇 Konkursy 🖓 Dferty 🖓 Sprawozdania 🕹 Pliki 🕮 Aktualności 👎 Pomoc |                     |     | A A Makak |
|-----------------------|--------------------------------------------------------------------|---------------------|-----|-----------|
|                       | Konta użytkowników<br>Nowe konto                                   |                     |     |           |
| 🛔 Profil konta        | Dodaj konto użytkownika                                            |                     |     |           |
| » Mój profil          |                                                                    |                     |     |           |
| » Zmiana adresu email | Ian                                                                | TAK                 | ~   |           |
| » Zmiana hasła        | Nazwisko                                                           | Hasio               |     |           |
| » Dane organizacji    | Kowalski                                                           | •••••               | Ø   |           |
| » Konta użytkowników  | E-mail                                                             | Hasło (powtórzenie) |     |           |
|                       | xox@gmail.com                                                      | •••••               | Ø₽. |           |
|                       | Numer telefonu komórkowego (9 cyfr)                                |                     |     |           |
|                       | +48 ~                                                              |                     |     |           |
|                       | Zapisz                                                             |                     |     |           |

Rysunek 10: Zrzut ekranu – dodawanie nowego konta użytkownika

Nowo dodany użytkownik pojawi się na liście użytkowników. Tak dodane konto nie wymaga aktywacji poprzez e-mail. Wystarczy przekazać dane logowania osobie przypisanej do danego konta.

| Generator eNGO                          | # B                           | Konkursy đ Oferty đ Sprawozdania | 🛓 Pliki 🖾 Aktualności <b>?</b> Pomoc |                     |         | 🌲 🔒 🗸 🗸                                           |
|-----------------------------------------|-------------------------------|----------------------------------|--------------------------------------|---------------------|---------|---------------------------------------------------|
|                                         | Mój p<br><sub>Dodatkowe</sub> | rofil<br>s konta użytkowników    |                                      |                     |         |                                                   |
| 🌲 Profil konta                          | Konta u                       | iżytkowników w ramach organiza   | cji                                  |                     |         |                                                   |
| » Mój profil                            |                               |                                  |                                      |                     |         |                                                   |
| » Zmiana adresu email                   | Lp                            | lmię i nazwisko użytkownika      | E-mail (login)                       | Data utworzenia     | Stan    | Opcje                                             |
| » Zmiana hasła                          | 1                             | Makak Makak                      | a_bogacz@interia.pl                  | 2024-11-30 11:51:02 | aktywne | Administrator konta                               |
| » Dane organizacji » Kosta učetkovnikáw | 2                             | Jan Kowalski                     | xxx @gmail.com                       | 2024-11-30 12:45:11 | aktywne | 🕑 Wyłącz Edytuj 🔹 Ustaw admin<br>Usuń użytkownika |
| * Konta azyckownikow                    |                               |                                  |                                      |                     |         | Dodaj użytkownika                                 |

Rysunek 11: Zrzut ekranu – konta użytkowników

## 2.3. Przygotowanie wniosku

Aby rozpocząć tworzenie wniosku, wejdź w zakładkę "Konkursy" i wybierz interesujący Cię konkurs z listy aktualnie trwających naborów.

| Generator eNGO                                                                                  | 🛛 Konkursy ofert 🛓 Dokumenty 🔤 Aktualności                                                                                                    | 🗭 Zarejestruj | 🖌 Zaloguj |
|-------------------------------------------------------------------------------------------------|----------------------------------------------------------------------------------------------------|---------------|-----------|
|                                                                                                 | Konkursy ofert<br>Bielskie Centrum Przedsiębiorczości                                                                                                    |               |           |
| 🖿 Otwarte konkursy                                                                              |                                                                                                    |               |           |
| » Aktualnie trwające                                                                            | Nie wiesz jak założyć konto w naszym serwisie? Obejrzyj film instruktażowył <u>Uruchom</u> »                                                                                                  |               | ×         |
| » Zakończone                                                                                    | Lista aktualnie trwających konkursów ofert                                                                                                    |               |           |
| » Unieważnione                                                                                  |                                                                                                    |               |           |
| » Archiwum                                                                                      | Muster: Stowarzyszenie Bielskie Centrum Przedsiębiorczości ogłasza otwarty konkurs ofert: Nabór inicjatyw lokalnych w ramach projektu "Lokalnie na rzecz transformacji podregionu bielskiego" |               |           |
| 🖿 Tryb pozakonkursowy                                                                           | Znak sprawy 1/2024                                                                                                    |               |           |
| » Tryb 19a                                                                                      | uo zakonczenia konkursu pozostało. zo oni s godz. so min.                                                                                                    |               |           |
| 📞 Dane kontaktowe                                                                               |                                                                                                    |               |           |
| Bielskie Centrum<br>Przedsiębiorczości<br>43:300 Bielsko-Biała<br>ul. Zacisze 5<br>33 49 60 200 |                                                                                                    |               |           |
| stowarzyszenie@bcp.org.pl                                                                       |                                                                                                    |               |           |
| administracji publicznej                                                                        |                                                                                                    |               |           |

Rysunek 12: Lista aktualnie trwających konkursów ofert

Wejdź w interesujący Cię konkurs, a następnie kliknij "Utwórz ofertę". Wybierz "Pusty formularz oferty".

[tu wstawić screana z tworzeniem pustej oferty]

## Wypełnianie wniosku zostało podzielone na 5 sekcji:

- Podstawowe dane o ofercie, gdzie należy podać informacje o grupie inicjatywnej i osobach, które ją tworzą
- Opis zadania, gdzie należy opisać pomysł na inicjatywę, m.in. czas trwania, miejsce realizacji, uzasadnienie, cele, grupę docelową itd.
- Działania, gdzie należy stworzyć harmonogram realizacji inicjatywy, a także opisać planowane działania promocyjne
- Kosztorys, gdzie należy zaplanować budżet na realizację inicjatywy
- Oświadczenia i RODO.

Jeśli wymagane pole pozostanie puste lub wpisano/zaznaczono je w sposób nieprawidłowy, generator oznaczy je kolorem czerwony. Ze względu na specyfikę formularza numeracja i kolejność pól w generatorze różni się od wniosku generowanego w formie PDF. Nie ma to wpływu na prawidłowość wypełniania oferty.

WAŻNE: W czasie pracy z generatorem zaleca się systematycznie zapisywać wprowadzone zmiany za pomocą zielonego przycisku "Zapisz ofertę" widocznego nad polem tworzenia wniosku. Pozwoli to zapobiec utracie danych.

|                        | Podstawowe dane o ofercie<br>Panel / Oferty / Oferta / Edycja oferty | <b>Wzór v3</b><br>(cd 2019-03-01)                                                                                                    |
|------------------------|----------------------------------------------------------------------|----------------------------------------------------------------------------------------------------|
| Szczegóły oferty       | 🕐 Tytuł zadania:                                                     | B Zapisz ofertę ØZłożenie oferty ☐ Oferta PDF ?                                                                                                    |
| 🖵 Informacje o ofercie |                                                                      |                                                                                                    |
| 🖋 Edycja oferty        | Nie wiesz jak uzupełnić tę zakładkę? Obejrzyj film i                 | nstruktażowy! <u>Uruchom</u> » ×                                                                                                    |
| » Podstawowe Dane 🞯    | Informacje podstawowe                                                |                                                                                                    |
| » Opis                 |                                                                      |                                                                                                    |
| » Działania 🛛          | I.1 Pełna nazwa grupy inicjatywnej 🝞                                 | Zielone Makaki                                                                                                    |
| » Kosztorys            | 12 W którum obszarze mieszcza się działania onisane – s              |                                                                                                    |
| » Oświadczenia 🛛       | we wniosku ?                                                         | rozwiązywanie zdiagnozowanych problemow społecznych<br>ekologii (m.in. ochrony środowiska, recyklingu, zapobieganiu powstawaniu odpadów)                                                                                                    |
| » RODO 🛛 🐨             | i                                                                    | zachowanie tożsamości lokalnej i regionalnej oraz więzi z historią i dziedzictwem przemysłowym, w tym zachowanie tożsamości społeczności górniczych i zadbanie o<br>ciasłość minionych i przystyłch społeczności ze zwróceniem syczególnej uwagi na ich materialne i niematerialne dziedzictwo górnicze, w tym kulture |
| » Złożenie oferty 🛛    |                                                                      |                                                                                                    |
| 嶜 Udostępnianie        | I.5 Skąd dowiedziałeś/dowiedziałaś się o możliwości                  | Media społecznościowe 🗸                                                                                                    |
| i Złożenie formalne    | ubiegania się o domnansowanie inicjatywy                             |                                                                                                    |
| ා Historia oferty      | II.1 Nazwa inicjatywy 😮                                              | Lorem ipsum                                                                                                    |
| » Historia             | Dane oferenta(-tów)                                                  |                                                                                                    |
| » Wersje oferty        | 2                                                                    |                                                                                                    |
| > Historia edycji      | Skład grupy inicjatywnej 🕜                                           | Jan Kovalski<br>Jan Kovalski<br>Jan Kovalski                                                                                                    |

Rysunek 13: Zrzut ekranu – przycisk zapisywania oferty w trakcie edycji

## 2.3.1. Informacje podstawowe

| BLINK CENTRAL<br>PREMISSION         | Podstawowe dane o ofercie<br>Panel / Oferty / Oferta / Edycja oferty | Wzór v3<br>(6d 2019 63-01)                                                                                                    |
|-------------------------------------|----------------------------------------------------------------------|----------------------------------------------------------------------------------------------------|
| Szczegóły oferty                    | ? Tytuł zadania:                                                     | 😫 Zapisz ofertę 🛛 Złożenie oferty 🛛 Oferta PDF 💙                                                                                                    |
| 🖵 Informacje o ofercie              |                                                                      |                                                                                                    |
| 🖋 Edycja oferty                     | Nie wiesz jak uzupełnić tę zakładkę? Obejrzyj film                   | i instruktažowy! <u>Uruchom</u> » ×                                                                                                    |
| » Podstawowe Dane                   | Informacje podstawowe                                                |                                                                                                    |
| >> Opis □                           |                                                                      |                                                                                                    |
| » Działania 🛛 😡                     | I.1 Pełna nazwa grupy inicjatywnej 😯                                 | Zielone Makaki                                                                                                    |
| » Kosztorys                         | 12 W którum obczątze mieszczą się dzialania obicane                  |                                                                                                    |
| » Oświadczenia                      | we which we we we we we we we we we we we we we                      | rozwiązywane zalagnozowanych problemow sporechych<br>chodkie zalagnozowanych problemow sporechych<br>chodkie zalagnozowanych<br>chodkie zalagnozowanych<br>chodkie zalagnozowanych |
| * RODO 🥳                            |                                                                      | zachowanie tożsamości lokalnej i regionalnej oraz więzi z historią i dziedzictwem przemysłowym, w tym zachowanie tożsamości społeczności gómiczych i zadbanie o<br>ciazłość miniowch i przyszłych społeczności ze zwróceniem szczególnej uwagi na ich materialne i niematerialne dziedzictwo gómicze, w tym kulture                                                                                                    |
| » Złożenie oferty                   |                                                                      |                                                                                                    |
| 🔮 Udostępnianie                     | 1.5 Skąd dowiedziałeś/dowiedziałaś się o możliwości                  | Wybierz 🗸                                                                                                    |
| i Złożenie formalne                 | doregenia się o dolinansowanie inicjatywy                            |                                                                                                    |
| <ol> <li>Historia oferty</li> </ol> | II.1 Nazwa inicjatywy 😯                                              | Nazwa inigatywy                                                                                                    |

Rysunek 14: Zrzut ekranu prezentujący sekcję "Podstawowe dane" w generatorze

Pole I.1: Pełna nazwa grupy inicjatywnej

Nazwa grupy inicjatywnej zaciąga się automatycznie na podstawie danych podanych przy rejestracji.

Pole I.2: W którym obszarze mieszczą się działania zaplanowane w projekcie.

Należy wskazać obszar, w którym mieszczą się działania opisane we wniosku. Proszę wskazać maksymalnie dwa obszary najlepiej odpowiadające proponowanym działaniom.

Pole I.5: Skąd dowiedziałeś/dowiedziałaś się o możliwości ubiegania się o dofinansowanie inicjatywy?

Pole wyboru. Należy wskazać jedno źródło informacji, wybierając z listy rozwijanej:

- media społecznościowe
- strona internetowa BCP

- newsletter BCP
- z ogłoszenia
- na spotkaniu informacyjnym
- od znajomego/znajomej
- inne (jakie?)

Pole II.1.: Nazwa inicjatywy

Należy wpisać tytuł inicjatywy, oddający jej charakter, atrakcyjny w przekazie medialnym i zachęcający do włączenia się w działania. Nazwa inicjatywy nie może zawierać danych osobowych.

### 2.3.1.1. Dane oferenta(-tów)

Należy uzupełnić wszystkie dane członków grupy inicjatywnej. Aby wejść w tryb edycji danych należy kliknąć pomarańczowy przycisk edycji z prawej strony ekranu.

| Dane oferenta(-tów)                                                                        |                                             |   |
|--------------------------------------------------------------------------------------------|---------------------------------------------|---|
| Dane oferenta są niekompletne, przejdź do edy uzupełnij wszystkie wymagane dane do oferty. | rcji oferenta i                             |   |
| Skład grupy inicjatywnej 😯                                                                 | Skład grupy inicjatywnej :                  | 0 |
|                                                                                            | Osoba/y upoważniona do składania wyjasnień: |   |

Rysunek 15: Edycja danych członków/członkiń grupy inicjatywnej

Dane podstawowe są zaciągane automatycznie na podstawie informacji podanych przy rejestracji.

# Edytuj oferenta

| Dane podstawowe                                         | Adres        | Skład grupy inicjatywnej                                      | Osoba upoważniona |
|---------------------------------------------------------|--------------|---------------------------------------------------------------|-------------------|
| Nazwa oferenta:                                         |              |                                                               |                   |
| Zielone Makaki                                          |              |                                                               |                   |
| Forma prawna:                                           |              | Typ organizacji:                                              |                   |
| brak - grupa nieformaln                                 | a v          | Grupa nieformalna                                             | ~                 |
| Numer NIP (format: xxxxxxxxxxxxxxxxxxxxxxxxxxxxxxxxxxxx | ) jesli brak | Numer REGON: (format: xxxxxx<br>brak numeru, wpisać 000000000 | cxxx) jesli       |
|                                                         |              |                                                               |                   |
| Anuluj                                                  |              |                                                               |                   |

Rysunek 16:Zrzut ekranu "Dane podstawowe" w sekcji "Dane oferenta(-tów)

×

Adres jest zaciągany automatycznie z sekcji dane organizacji (patrz dodawanie danych adresowych na etapie rejestracji grupy w punkcie 2.1 niniejszej instrukcji).

| Dane podstawowe       | Adres            | Skład grupy inicjatywnej | Osoba up | poważniona                    |
|-----------------------|------------------|--------------------------|----------|-------------------------------|
| Województwo:          |                  | Powiat:                  |          | Gmina:                        |
| ŚLĄSKIE               | ~                | Bielsko-Biała            | ~        | Bielsko-Biała (gmina miejska) |
| Adres - miejscowość:  |                  | Ulica:                   |          | Dzielnica:                    |
| Bielsko-Biała         |                  | Zacisze                  |          |                               |
| Nr domu:              |                  | Nr lokalu:               |          |                               |
| 5                     |                  |                          |          |                               |
| Kod pocztowy:         |                  | Poczta:                  |          |                               |
| 43-300                |                  | Bielsko-Biała            |          |                               |
| Telefon:              |                  | Fax:                     |          |                               |
| 123 456 789           |                  |                          |          |                               |
| E-mail:               |                  | Adres strony WWW:        |          |                               |
| xxx@gmail.com         |                  |                          |          |                               |
| Adres korenspondencji | inny niż adres s | iedziby                  |          |                               |
| Apului                |                  |                          |          | 720                           |

# Edytuj oferenta

Rysunek 17: Zrzut ekranu "Adres" w sekcji "Dane oferenta(-tów)

W sekcji "Skład grupy inicjatywnej" należy wskazać trzy osoby oraz podać ich dane. Osoby wskazane w tej części będą odpowiedzialne za podpisywanie dokumentów (m.in wniosek, umowa, sprawozdanie, oświadczenia) oraz faktyczną realizację inicjatywy. Niedopuszczalna jest sytuacja, w której członkowie/członkinie grupy inicjatywnej występują jedynie w roli osób podpisujących umowę, a realizacją zadań w ramach inicjatywy zajmują się osoby trzecie.

Członkami/członkiniami grupy inicjatywnej mogą być tylko osoby pełnoletnie zamieszkujące, pracujące lub uczące się na terenie podregionu bielskiego województwa śląskiego (miasto Bielsko-Biała, powiaty bielski, cieszyński i żywiecki) posiadający pełną zdolność do czynności prawnych.

Jedna osoba może być członkiem/członkinią więcej niż jednej grupy inicjatywnej. Grupa inicjatywna w tym samym składzie może złożyć maksymalnie 2 wnioski w ramach jednego naboru.

Kolejnych członków/członkinie grupy inicjatywnej dodajemy klikając przycisk "Dodaj". Aby zapisać wprowadzone dane, należy kliknąć "Zapisz".

×

# Edytuj oferenta

| D                                 | ane podstawowe                                                                                                    | Adres                                                     | Skład grup                                                               | y inicjatywnej                                                                     | Osoba upoważnior                                                                   | ia                                                           |                                         |
|-----------------------------------|----------------------------------------------------------------------------------------------------|-----------------------------------------------------------|--------------------------------------------------------------------------|------------------------------------------------------------------------------------|------------------------------------------------------------------------------------|--------------------------------------------------------------|-----------------------------------------|
| Skład<br>Prosz                    | grupy inicjatywnej. Proszę<br>ę wskazać 3 osoby.                                                                   | wskazać trz                                               | zy osoby.                                                                |                                                                                    |                                                                                    |                                                              |                                         |
| Lp.                               | lmię i nazwisko                                                                                                    | Nur                                                       | mer telefonu                                                             | Adres e-mail                                                                       | Adres<br>zamieszkania                                                              | Pesel                                                        | + Dodaj                                 |
| Osoby<br>oświa<br>zamie<br>bielsk | y wskazane w tej części b<br>dczenia) oraz faktyczną i<br>szkujące, pracujące lub i<br>i, cieszyński i żywiecki) p | oędą odpov<br>realizację ir<br>uczące się i<br>osiadający | viedzialne za p<br>nicjatywy. Człor<br>na terenie podł<br>pełną zdolność | odpisywanie doku<br>nkami/członkiniam<br>regionu bielskiego<br>ć do czynności prav | mentów (m.in wniosek,<br>i grupy inicjatywnej mc<br>województwa śląskieg<br>wnych. | umowa, sprawozo<br>gą być tylko osoby<br>o (miasto Bielsko-B | danie,<br>pełnoletnie<br>biała, powiaty |
| Anulu                             | j                                                                                                    |                                                           |                                                                          |                                                                                    |                                                                                    |                                                              | Zapisz                                  |

Rysunek 18: Zrzut ekranu "Skład grupy inicjatywnej" w sekcji "Dane oferenta(-tów)

# Edytuj oferenta

| Da<br>skład g            | ane podstawowe<br>grupy inicjatywnej. Pros.<br>e wskazać 3 osoby               | Adres<br>zę wskazać trz                          | Skład grup<br>zy osoby.                              | y inicjatywnej                                                  | Osoba upoważnior                                       | na                                          |                              |
|--------------------------|--------------------------------------------------------------------------------|--------------------------------------------------|------------------------------------------------------|-----------------------------------------------------------------|--------------------------------------------------------|---------------------------------------------|------------------------------|
| Lp.                      | lmię i nazwisko                                                                | Nur                                              | ner telefonu                                         | Adres e-mail                                                    | Adres<br>zamieszkania                                  | Pesel                                       | + Dodaj                      |
| 1<br>Dsoby               | / wskazane w tej częśc                                                         | i będą odpov                                     | viedzialne za p                                      | odpisywanie dokur                                               | nentów (m.in wniosek,                                  | umowa, sprawozd                             | anie,                        |
| oświa<br>zamie<br>pielsk | dczenia) oraz faktyczn<br>szkujące, pracujące lul<br>i, cieszyński i żywiecki) | ą realizację ir<br>b uczące się r<br>posiadający | nicjatywy. Człor<br>na terenie pod<br>pełną zdolnośc | nkamı/członkiniami<br>regionu bielskiego<br>ć do czynności prav | grupy inicjatywnej mc<br>województwa śląskieg<br>mych. | ogą być tylko osoby<br>o (miasto Bielsko-Bi | pełnoletnie<br>iała, powiaty |
| nulu                     | j                                                                              |                                                  |                                                      |                                                                 |                                                        |                                             | Zapis                        |

Rysunek 19: Zrzut ekranu – dodawanie danych kolejnych członków/członkiń grupy inicjatywnej

Należy podać prawdziwe i aktualne dane. W danych kontaktowych należy wpisać miejsce faktycznego zamieszkania. Na podstawie wskazanych danych kontaktowych poszczególnych członków grupy inicjatywnej. Operator będzie weryfikować czy mieszkają oni na terenie, gdzie zaplanowana jest realizacja projektu. Ważne, by podać aktualny numer telefonu oraz adres e-mail. Kontakt z członkami grupy jest niezbędny dla prawidłowego przebiegu aplikowania o dofinansowanie.

×

Osoba upoważniona to osoba do kontaktu w sprawie wniosku. Należy wskazać jedną z osób wymienionych jako członkowie/członkinie grupy inicjatywnej. Ważne, by osoba ta miała pełną wiedzę na temat planowanej inicjatywy i była realnie zaangażowana w jej realizację. Osobę do kontaktu dodajemy klikając przycisk "Dodaj". Aby zapisać wprowadzone dane, należy kliknąć "Zapisz".

# Image podstawowe Adres Skład grupy inicjatywnej Osoba upoważniona Osoba do kontaktu w sprawie wniosku. Należy wskazać jedną z osób wymienionych w punkcie I.3. Osoba do kontaktu w sprawie wniosku. Ip. Osoba do kontaktu w sprawie wniosku. Image i pick i pick i pi

Rysunek 20: Zrzut ekranu - dodawanie osoby do kontaktu

## 2.3.2. Opis zadania

W tym rozdziale zamieszczono szereg wskazówek, jak prawidłowo wypełnić część wniosku o dofinansowanie, dotyczącą planowanych do realizacji działań.

|                        | III. Opis zadania     Wzór v3       Panel / Oferty / Oferty / Oferty / Oferta / Edygia oferty     (cd 2019-03-01)                                                                                                    |
|------------------------|----------------------------------------------------------------------------------------------------|
| Szczegóły oferty       | 🕐 Tytuł zadania: Lorem ipsum 🖻 Zapisz ofertę 🛛 Złożenie oferty 🗋 Oferta PDF 💡                                                                                                    |
| 🖵 Informacje o ofercie |                                                                                                    |
| 🖋 Edycja oferty        | Nie wiesz jak uzupełnić tę zakładkę? Obejrzyj film instruktażowył Unchom » ×                                                                                                    |
| » Podstawowe Dane 🛛 🖉  |                                                                                                    |
| » Opis 🗹               | II 2 Cas trwania działa w ramach inicjatywy 🕐 okres realizacji działa w ramach inicjątywo powinien wszgłednić czas przenaczony zarówno na przysotowanie organizacyjne inicjątywoj. Bołe oprzewania wniosku), jak również<br>realizację orzą podsmowanie działał. Czas trwani inicjątywy nie może by kristyzy ali 3 od ni kalendarzowych nar zmu simejaci i się w okresie realizacji okresionym w Regulaminie.                                                                                                    |
| » Działania 🛛          | Pola uzupełnia się automatycznie na podstawie zakładki "Działania"."                                                                                                    |
| » Kosztorys            | od: do:                                                                                                    |
| » Oświadczenia         | 19 Ulistee estimati dalaka wanya haisina wanya haisina wanya kata wanya kata kata wanya haisina wanya kata kata kata kata kata kata kata ka                                                                                                    |
| » RODO 🤡               | It is mellek relatively and with the state of the state of the state o |
| » Złożenie oferty      | Lorem ipsum                                                                                                    |
| 嶜 Udostępnianie        |                                                                                                    |
| i Złożenie formalne    | II.A Col i uzasadnienie potrzeby realizacji inicjatywy 😧 Należy wskazać cel inicjatywy, adekwatny do rzeczywistych i zdefiniowanych potrzeb grupy docelowej. Należy dokładnie opisać potrzebę realizacji inicjatywy i ją uzasadnić (gdzie występuje problem, kogo dotyczy, jaka jest jego skala, przyczyny i skutki).                                                                                                    |
| ී Historia oferty      | Loren ipsum                                                                                                    |
| » Historia             |                                                                                                    |
| » Wersje oferty        | II.5 Opis grupy docelowej 🕖 Należy opisać do kogo kierowane są działania w ramach inicjatywy. Należy podać jak najwięcej informacji, np. jaka jest szacowana liczba osób uczestniczących w poszczególnych działań, opisać specyficzne<br>cechy grupy, wiek, pieć itp. Należy wskazać korzyści dla odbiorczów i odbiorczów z realizacii działań w ramach inicjatywy oraz sposoby dotarcia do grupy docelowej.                                                                                                    |
| » Historia edycji      | Lorem ipsum                                                                                                    |
|                        |                                                                                                    |

Rysunek 21: Zrzut ekranu prezentujący sekcję "Opis zadania" w generatorze

Pole II.2.: Czas trwania działań w ramach inicjatywy

Pola zawierające daty rozpoczęcia i zakończenia inicjatywy uzupełniają się automatycznie na podstawie danych wprowadzonych w zakładce "Działania".

Okres realizacji działań w ramach inicjatywy powinien uwzględnić czas przeznaczony zarówno na przygotowanie organizacyjne inicjatywy (bez opracowania wniosku), jak również realizację oraz podsumowanie działań. Czas trwania inicjatywy nie może być krótszy niż 30 dni kalendarzowych, nie dłuższy jednak niż 90 dni kalendarzowych oraz musi mieścić się w okresie realizacji określonym w Regulaminie.

Okres realizacji działań oraz ponoszenia kosztów w ramach inicjatyw będzie określany każdorazowo dla poszczególnych naborów wniosków – w ogłoszeniu o naborze.

Pole II.3.: Miejsce realizacji działań w ramach inicjatywy

Należy opisać miejsce realizacji działań w ramach inicjatywy (dzielnica/miejscowość/gmina/powiat). Działania muszą być realizowane na terenie podregionu bielskiego województwa śląskiego (miasto Bielsko-Biała, powiaty bielski, cieszyński i żywiecki) i na rzecz jego mieszkańców/mieszkanek.

Pole II.4.: Cel i uzasadnienie potrzeby realizacji inicjatywy

Należy wskazać cel inicjatywy, adekwatny do rzeczywistych i zdefiniowanych potrzeb grupy docelowej. Należy dokładnie opisać potrzebę realizacji inicjatywy i ją uzasadnić (gdzie występuje problem, kogo dotyczy, jaka jest jego skala, przyczyny i skutki).

Cel inicjatywy to stan w przyszłości, osiągnięty dzięki działaniom w ramach inicjatywy. Cel musi wynikać bezpośrednio z opisanych wcześniej problemów/potrzeb i być konkretny, dostosowany do potrzeb i okoliczności, mierzalny i weryfikowalny, realny (osiągalny), określony w czasie. Cel powinien być możliwy do osiągnięcia w wyniku realizacji inicjatywy.

**Przykładowy cel:** Wzrost wiedzy i praktycznych umiejętności w zakresie segregacji odpadów wśród 20 seniorów z miejscowości X biorących udział w 30 h szkolenia w okresie od lipca do października 2024. roku

"Przeprowadzenie szkolenia", "zorganizowanie doradztwa", "objęcie wsparciem" itp. – **to są działania, a nie cele**. Zaleca się zwrócenie szczególnej uwagi, na właściwe odróżnienie celów od działań.

W tym punkcie należy również wskazać potrzeby lub problemy, na które odpowiedzią ma być inicjatywa. Wnioskodawca określa, dlaczego projekt powinien być zrealizowany, co ma zmienić, poprawić, ulepszyć. Powinien odnieść się do diagnozy problemu opracowanej przed realizacją projektu. Warto podać we wniosku informację o tym, skąd wiemy o problemie.

Pole II.5. Opis grupy docelowej

Należy opisać do kogo kierowane są działania w ramach inicjatywy. Ważne, by podać jak najwięcej informacji, np. jaka jest szacowana liczba osób uczestniczących w poszczególnych działań, opisać specyficzne cechy grupy, wiek, płeć itp. W zapisach wniosku powinny być wskazane korzyści dla odbiorców i odbiorczyń z realizacji działań w ramach inicjatywy oraz sposoby dotarcia do grupy docelowej.

## 2.3.3. Działania

W tej sekcji należy stworzyć harmonogram realizacji inicjatywy, a także opisać planowane działania promocyjne.

Pole II.6.: Szczegółowy opis działań

Należy opisać działania planowane na wszystkich etapach realizacji inicjatywy – przygotowanie, rekrutacja osób uczestniczących, realizacja i podsumowanie, a także wskazać rezultaty jakościowe i ilościowe działań oraz sposoby ich weryfikacji.

Aby dodać poszczególne działania należy kliknąć zielony znak "+".

|                        | Harmonogram<br>anel / Oferty / Oferta / Edycja oferty                                                                                                    | Wzór v3<br>(od 2019-03-01) |
|------------------------|----------------------------------------------------------------------------------------------------|----------------------------|
| Szczegóły oferty       | 7 Tytuł zadania: Lorem ipsum 🖻 Zapisz ofertę 🔹 Złożenie oferty 🙆                                                                                                    | ferta PDF 🛛 😯              |
| 🖵 Informacje o ofercie |                                                                                                    |                            |
| 🖋 Edycja oferty        | Czas trwania inicjatywy nie może być krótszy niż 30 dni kalendarzowych, nie dłuższy jednak niż 90 dni kalendarzowych oraz musi mieścić się w okresie realizacji określonym w Regulaminie.<br>Aktualnie wybrany czas trwania inicjatywy to: 0 dni . |                            |
| » Podstawowe Dane  😵   |                                                                                                    |                            |
| > Opis                 | I.6. Szczegółowy opis działań 🕜                                                                                                    |                            |
| » Działania            | ermin realizacji zadania musi być zawarty w terminie: 2025-02-15 do 2025-05-15                                                                                                    |                            |
| Kosztorys              |                                                                                                    |                            |
| » Oświadczenia 🛛       | Nazwa działania Przewidywany okres realizacji Rezultaty ilościowe i jakościowe oraz sposoby                                                                                                    | ich                        |
| > RODO S               | Lp weryfikacji<br>Opis działania                                                                                                    | U                          |
| » Złożenie oferty      |                                                                                                    |                            |

Rysunek 22: Zrzut ekranu prezentujący sekcję "Harmonogram" w generatorze

Definiując nowe działanie należy wskazać jego nazwę oraz ramy czasowe realizacji. Ponadto każde działanie należy opisać i wskazać jego rezultaty jakościowe i ilościowe oraz sposoby ich weryfikacji.

Zmiany należy zatwierdzić przyciskiem "Zapisz".

## Definiowanie nowego działania

| Termin od                                                                                                   |                               | Termin do                                                                                                    |
|----------------------------------------------------------------------------------------------------|-------------------------------|----------------------------------------------------------------------------------------------------|
|                                                                                                    | <b>#</b>                      | <b>m</b>                                                                                                    |
| RRRR-MM-DD                                                                                                  |                               | RRRR-MM-DD                                                                                                    |
| Należy opisać działania planowane na wszystkich eta<br>realizacja i podsumowanie, a także wskazać rezultaty | ipach realiza<br>/ jakościowe | acji inicjatywy – przygotowanie, rekrutacja osób uczestniczących,<br>: i ilościowe działań oraz sposoby ich weryfikacji. |
| Nazwa działania                                                                                             |                               |                                                                                                    |
|                                                                                                    |                               |                                                                                                    |
| Opis działania 🕜                                                                                            |                               |                                                                                                    |
| Rezultaty ilościowe i jakościowe oraz sposoby ich weryfil                                                   | kacji                         |                                                                                                    |
|                                                                                                    |                               |                                                                                                    |
|                                                                                                    |                               |                                                                                                    |
| Anuluj                                                                                                    |                               | Zapis                                                                                                    |

Rysunek 23: Zrzut ekranu "Definiowanie nowego działania"

Rezultaty obrazują zmianę, jaka zajdzie w społeczności w wyniku podjętych działań po zrealizowaniu inicjatywy.

Rezultaty, tak jak cele, muszą być weryfikowalne i mierzalne, a miara i skala musi być znana i określona w projekcie – należy użyć miar adekwatnych do zaplanowanego działania.

Rezultaty dzielimy na jakościowe i ilościowe.

Przykładowe rezultaty ilościowe:

np. liczba uczestników zajęć, liczba zorganizowanych szkoleń, liczba godzin zajęć

Przykładowe rezultaty jakościowe

wzrost wiedzy w zakresie tematu warsztatów

Pole II.7.Opis działań informacyjno-promocyjnych

Opis powinien zawierać informacje jakie działania zostaną podjęte, aby upowszechnić informację o realizacji inicjatywy. Należy wymienić wszystkie możliwe kanały promocji projektu w tym m.in.: wydruk plakatów, ulotek, publikowanie postów w mediach społecznościowych, notka prasowa/artykuł w gazecie lokalnej, radiu bądź portalu informacyjnym. Wybór kanału promocji powinien być dostosowany do specyfiki grupy docelowej.

```
II.7 Opis działań informacyjno-promocyjnych 😮 Należy zawrzeć krótki opis działań informacyjno-promocyjnych inicjatywy, np. wydruk plakatów, ulotek, publikowanie postów w mediach społecznościowych, notka prasowa/artykuł w lokalnej gazecie, portalu informacyjnym itp.
```

Rysunek 24: Zrzut ekranu – pole "Opis działań informacyjno-promocyjnych" w generatorze

Pole II.8. Czy inicjatywa jest kierowana do osób poniżej 18 roku życia?

Należy zaznaczyć, czy odbiorcami inicjatywy będę osoby niepełnoletnie.

| II.8 Czy inicjatywa jest kierowana do osób poniżej 18 roku życia (TAK/NIE) |   |
|----------------------------------------------------------------------------|---|
| Tak                                                                        | ~ |
| Wybierz                                                                    |   |
| Nie                                                                        |   |
| Tak                                                                        |   |

Rysunek 25: Zrzut ekranu – pole "Czy inicjatywa jest kierowana do osób poniżej 18 roku życia"

## 2.3.4. Kosztorys

W tej sekcji należy zaplanować budżet inicjatywy. Budżet musi być spójny z planowanymi działaniami tzn. mogą pojawić się w nim tylko takie rodzaje kosztów, które posiadają uzasadnienie w opisie działań (pole II.6.). Budżet inicjatywy nie może przekroczyć kwoty 6000,00 zł brutto.

Tworząc budżet inicjatywy, w pierwszej kolejności zaleca się zapoznać się z zasadami dotyczącymi kosztów kwalifikowalnych (czyli tych, które mogą zostać

pokryte w ramach projektu) oraz z katalogiem kosztów niekwalifikowalnych (które nie mogą być pokrywane z dotacji). Zasady te zostały zawarte w pkt. 6. Regulaminu.

Poszczególne pozycje budżetu muszą być wykazane w kwotach brutto (z VAT).

Wydatek w ramach inicjatywy jest kwalifikowalny, o ile spełnia następujące warunki:

 został poniesiony w okresie realizacji inicjatywy – oznacza to, że dokument (np. faktura, rachunek) został wystawiony i opłacony w całości w okresie realizacji inicjatywy;

 jest niezbędny do realizacji inicjatywy – oznacza to, że wydatek musi być bezpośrednio związany z realizowanymi działaniami, poniesiony w związku z realizacją inicjatywy oraz przyczyniać się do realizacji założonych celów;

• jest racjonalny i efektywny – oznacza to, że wydatek nie jest zawyżony w stosunku do cen i stawek rynkowych;

• został faktycznie poniesiony – oznacza to, że dany wydatek został opłacony w terminie wskazanym przez wystawcę dokumentu księgowego (faktury/rachunku);

• udokumentowany – oznacza to, że wydatek jest potwierdzony odpowiednim dokumentem księgowym (faktura/rachunek);

• przewidziany w budżecie – oznacza to, że wydatek został zaplanowany i ujęty w budżecie inicjatywy na etapie składania wniosku;

• zgodny z obowiązującymi przepisami prawa.

## Przykładowy katalog kosztów kwalifikowanych

- wynagrodzenia za działania merytoryczne (w tym np. osób trenerskich i prowadzących warsztaty, osób eksperckich) – z dofinansowania można sfinansować wszystkie składniki wynagrodzenia (wynagrodzenie netto, zaliczkę na podatek dochodowy, składki na ubezpieczenie społeczne); co ważne, kwota wpisana do budżetu stanowić będzie koszt całkowity (obejmujący wszystkie składniki – koszt brutto brutto, tj. brutto pracodawcy), a kwota, jaką osoba otrzyma w formie wynagrodzenia, będzie pomniejszona o należne składki na ubezpieczenie i zaliczkę na podatek dochodowy oraz koszty pracodawcy;
- zakup materiałów i artykułów niezbędnych do realizacji inicjatywy;
- wynajem sali, w tym media;
- wynajem niezbędnego sprzętu;
- catering i zakup artykułów spożywczych;
- ubezpieczenie odbiorców działań w ramach inicjatywy;
- nagrody rzeczowe dla beneficjentów (z wyłączeniem bonów, kart podarunkowych i voucherów) do wysokości 100,00 zł/osoba; nagrody te mogą być przyznawane wyłącznie w konkursach z dziedziny nauki, kultury, sztuki, dziennikarstwa i sportu, gdyż w tych przypadkach korzystać będą ze zwolnienia w podatki dochodowym od osób fizycznych (art. 21 ust. 1 pkt 68 ustawy PIT);

- działania promocyjne (w tym wydruk plakatów, ulotek, ogłoszenia prasowe itp.).

Powyższy katalog nie ma charakteru zamkniętego – ważne jest, aby wydatki zaplanowane w ramach inicjatywy były spójne z zaplanowanymi działaniami, racjonalne, skalkulowane w oparciu o stawki rynkowe, niezbędne dla realizacji działań.

## UWAGA!

W przypadku grup inicjatywnych kierujących swoje działania do osób małoletnich każda osoba zaangażowana w te działania zobowiązana jest pokryć samodzielnie koszty uzyskania zaświadczenia o niekaralności z Krajowego Rejestru Karnego.

## Przykładowy katalog kosztów niekwalifikowanych

- rezerwy na pokrycie przyszłych strat lub zobowiązań;
- odsetki z tytułu niezapłaconych w terminie zobowiązań;
- koszty kar i grzywien;
- koszty procesów sądowych;
- koszty obsługi księgowej i prawnej;
- nagrody, premie i inne formy bonifikaty rzeczowej lub finansowej dla osób zajmujących się realizacją inicjatywy, w tym koszty koordynacji
- koszty obsługi konta bankowego (w tym kosztów przelewów);
- zakup napojów alkoholowych (jest to niezgodne z art. 4 ust. 1 pkt 32 ustawy z dnia 24 kwietnia 2003 r. o działalności pożytku publicznego i o wolontariacie oraz art. 1 ust. 1 ustawy z dnia 26 października 1982 r. o wychowaniu w trzeźwości i przeciwdziałaniu alkoholizmowi);
- podatki i opłaty z wyłączeniem podatku dochodowego od osób fizycznych, składek na ubezpieczenie społeczne i zdrowotne, składek na Fundusz Pracy oraz Fundusz Gwarantowanych Świadczeń Pracowniczych, a także opłat za zaświadczenie o niekaralności, opłaty za zajęcie pasa drogowego oraz kosztów związanych z uzyskaniem informacji publicznej;
- koszty wyjazdów służbowych osób zaangażowanych w realizację inicjatywy na podstawie umowy cywilnoprawnej, chyba że umowa ta określa zasady i sposób podróży służbowych;
- działania realizowane w ramach inicjatywy, których odbiorcami/odbiorczyniami nie są osoby wskazane we wniosku o dofinansowanie inicjatywy;
- wszystkie wydatki nieujęte w budżecie inicjatywy.

## UWAGA!

W ramach inicjatywy niedozwolone jest podwójne finansowanie wydatku, nie można ubiegać się o dofinansowanie na realizację działań, na które pozyskano środki z innego źródła (niedozwolone jest refundowanie całkowite lub częściowe danego wydatku dwa razy ze środków prywatnych i publicznych, zarówno krajowych jak i wspólnotowych oraz ze środków zagranicznych). Aby dodać kolejne pozycje w budżecie należy kliknąć zielony znak "+".

| Szczegóły oferty       | <b>1</b>         | <b>ytuł zadania:</b> Lorem ipsum              |                                          |                                   |                                   | 🖹 Zapisz ofertę                     | ✓ Złożenie oferty                 | a PDF    | > |
|------------------------|------------------|-----------------------------------------------|------------------------------------------|-----------------------------------|-----------------------------------|-------------------------------------|-----------------------------------|----------|---|
| 🖵 Informacje o ofercie |                  |                                               |                                          |                                   |                                   |                                     |                                   |          |   |
| 🖋 Edycja oferty        | Nie              | wiesz jak uzupełnić tę zakładkę               | ? Obejrzyj film instruktażowy! <u>Un</u> | uchom »                           |                                   |                                     |                                   | ×        |   |
| » Podstawowe Dane      |                  | 0                                             |                                          |                                   |                                   |                                     |                                   |          |   |
| » Opis 👻               | III. B           | udżet inicjatywy 🕤                            |                                          |                                   |                                   |                                     |                                   |          | _ |
| » Działania 🦉          | Budżet<br>6000,0 | musi być spójny z planowanymi<br>) zł brutto. | działaniami tzn. mogą pojawić się        | w nim tylko takie rodzaje kosztów | w, które posiadają uzasadnienie v | w opisie działań (punkt II.6.). Bud | żet inicjatywy nie może przekrocz | yć kwoty |   |
| » Kosztorys            |                  |                                               |                                          |                                   |                                   |                                     |                                   |          |   |
| » Oświadczenia 🗧       |                  | Nazwa kosztu                                  |                                          |                                   |                                   |                                     |                                   |          | 1 |
| » RODO 🛛 🐨             | Lp.              | Jednostka miary                               | Liczba jednostek                         | Koszt jednostkowy w zł            | Koszt całkowity w zł              | Uzasadnienie/uwagi działania        | Kategoria                         | 0        | 1 |
| » Złożenie oferty      |                  |                                               |                                          | (z VAT)                           | (z VAT)                           |                                     |                                   |          | 1 |
|                        |                  |                                               |                                          | Suma kosztów                      | 0,00 Zł                           |                                     |                                   |          |   |

Rysunek 26: Zrzut ekranu prezentujący sekcję "Budżet" w generatorze

Dodając nowy koszt należy uzupełnić wszystkie pola, a następnie kliknąć "Zapisz".

| wprowauz nazwę kosztu |                  |   |                                           |                                         |
|-----------------------|------------------|---|-------------------------------------------|-----------------------------------------|
| Jazwa działania 🕜     |                  |   |                                           |                                         |
| Lorem                 |                  |   |                                           | ,                                       |
| Dferent               |                  |   | Kategoria                                 |                                         |
| Zielone Makaki        |                  | ~ | Wybierz                                   |                                         |
| ednostka miary        | Liczba jednostek |   | Koszt jednostkowy w<br>złotówkach (z VAT) | Koszt całkowity w złotówkacł<br>(z VAT) |
| Jednostka miary 🗸 🗸   | Liczba jednostek |   | Koszt jednostkowy                         |                                         |
| Jzasadnienie/uwagi    |                  |   |                                           |                                         |
|                       |                  |   |                                           |                                         |
|                       |                  |   |                                           |                                         |

# Dodanie nowego kosztu

Rysunek 27: Zrzut ekranu "Definiowanie nowego kosztu"

## 2.3.5. Oświadczenia

Ostatnia część wniosku o dofinansowanie obejmuje oświadczenia. Należy się z nimi zapoznać i dokładnie przeanalizować, czy wszystkie są zgodne ze stanem faktycznym. Należy zaakceptować wszystkie oświadczenia, klikając w pole wyboru w prawym górnym rogu. Po sekcji oświadczeń dostępne są informacje dotyczące przetwarzania danych osobowych.

 $\times$ 

| Oświadczenia ? |                                                                                                    |  |  |  |
|----------------|----------------------------------------------------------------------------------------------------|--|--|--|
|                |                                                                                                    |  |  |  |
| 1              | zapoznaliśmy/zapoznałyśmy się z Regulaminem naboru inicjatyw lokalnych w ramach projektu "Lokalnie na rzecz transformacji podregionu bielskiego" i zobowiązujemy się do stosowania zawartych w nim wytycznych;                                                                                                    |  |  |  |
| 2              | jesteśmy osobami zamieszkującymi, pracującymi lub uczącymi się na terenie podregionu bielskiego (miasto Bielsko-Biała, powiaty bielski, cieszyński i żywiecki);                                                                                                    |  |  |  |
| 3              | jesteśmy osobami pełnoletnimi i posiadamy pełną zdolność do czynności prawnych;                                                                                                    |  |  |  |
| 4              | w ramach skladanego wniosku nie będziemy pobierać opłat od odbiorców/odbiorczyń inicjatywy lokalnej;                                                                                                    |  |  |  |
| 5              | żaden z członków/członkiń grupy inicjatywnej nie został/została prawomocnie skazany/skazana za przestępstwa popelnione w związku z postępowaniem o udzielenie zamówienia<br>publicznego, przestępstwa przeciwko prawom osób wykonujących pracę zarobkową, przestępstwa przekupstwa, przestępstwa przeciwko obrotowi gospodarczemu lub inne<br>przestępstwa popelnione w celu osiągnięcia korzyści majątkowych, przestępstwa skarbowe;        |  |  |  |
| 6              | żaden z członków/członkiń grupy inicjatywnej nie został/została prawomocnie skazany/skazana za przestępstwa popelnione w zakresie przestępstw określonych w rozdziale XIX i<br>XXV Kodeksu karnego, w art. 189a i art. 207 Kodeksu karnego oraz w ustawie z dnia 29 lipca 2005 r. o przeciwdziałaniu narkomanii (Dz. U. z 2023 r. poz. 1939), lub za odpowiadające<br>tym przestępstwom czyny zabronione określone w przepisach prawa obcego |  |  |  |
| 7              | inicjatywa opisana w niniejszym wniosku oraz jej rezultaty nie będą generowały zysku;                                                                                                    |  |  |  |
| 8              | przyznane dofinansowanie w całości lub części nie zostanie wykorzystane na działania związane z prowadzeniem działalności gospodarczej:                                                                                                    |  |  |  |
| 9              | inicjatywa nie będzie zawierała działań o charakterze religijnym, które są związane ze sprawowaniem kultu religijnego lub posługi kapłańskiej. działań o charakterze politycznym,<br>działań o charakterze pomocy dorażnej, socjalno-bytowej oraz działalności gospodarczej:                                                                                                    |  |  |  |
| 10             | grupa inicjatywna nie otrzymała dofinansowania na tę samą inicjatywę z innego źródła;                                                                                                    |  |  |  |
| 11             | w ramach naboru grupa inicjatywna w składzie określonym w punkcie I.3 składa nie więcej niż 2 wnioski;                                                                                                    |  |  |  |
| 12             | członkowie/członkinie grupy inicjatywnej zapoznali/zapoznały się z klauzulą informacyjną;                                                                                                    |  |  |  |
| 13             | członkowie/członkinie grupy inicjatywnej nie są powiązani/powiązane (interesami ekonomicznymi, związkami rodzinnymi lub innymi sytuacjami mogącymi mieć wpływ na<br>bezstronne i obiektywne rozstrzygnięcie konkursów dotacyjnych) z Operatorem;                                                                                                    |  |  |  |
| 14             | wszystkie informacje podane we wniosku są zgodne z aktualnym stanem faktycznym i prawnym.                                                                                                    |  |  |  |

Rysunek 28: Zrzut ekranu prezentujący sekcję "Oświadczenia" w generatorze

#### 2.4. Złożenie wniosku w generatorze

Kiedy użytkownik jest pewien, że wprowadził wszystkie potrzebne dane, a generator informuje, że wszystkie wymagane pola zostały wypełnione (pasek postępu po lewej stronie generatora jest oznaczony na zielono), można przejść do składania wniosku.

|                       | Podsumowanie     Wzór v3       Panel / Oferty / Oferta / Edycja oferty     (cd 2019-03-01)                  |
|-----------------------|----------------------------------------------------------------------------------------------------|
| Szczegóły oferty      | 👔 Tytuł zadania: Lorem ipsum 🖹 Zapisz ofertę 🛛 Złóżenie oferty 🕅 Oferta POF 💡                               |
| Informacje o ofercie  |                                                                                                    |
| 🖋 Edycja oferty       | Złożenie oferty w formie elektronicznej 😮                                                                   |
| » Podstawowe Dane 🛛   |                                                                                                    |
| * Opis 🦉              | Złożenie oferty w postaci elektronicznej                                                                    |
| » Działania 🧧         | Oferta może zostać wycofana i wysłana ponownie aż do zakończenia terminu składania ofert w ramach konkursu. |
| » Kosztorys 🛛 🖻       |                                                                                                    |
| » Oświadczenia 🛛 😤    | Wysłij ofertę                                                                                               |
| ⇒ RODO 🛛 🖻            | Wysyła oferzę w postaci elektronicznej a następnie umożliwia jej wydruk wraz z wymaganę sumę kontrolną.     |
| » Złożenie oferty 🛛 🕅 |                                                                                                    |
| 🗑 Udostępnianie       |                                                                                                    |
| i Złożenie formalne   |                                                                                                    |
| ා Historia oferty     |                                                                                                    |
| » Historia            |                                                                                                    |
| > Wersje oferty       |                                                                                                    |
| » Historia edycji     |                                                                                                    |

Rysunek 29: Ekran złożenia wniosku w generatorze

Na ekranie wyświetli się komunikat: "Złożenie oferty w postaci elektronicznej. Oferta może zostać wycofana i wysłana ponownie aż do zakończenia terminu składania ofert w ramach konkursu."

Kliknięcie przycisku "Wyślij ofertę" powoduje wysłanie oferty w postaci elektronicznej a następnie umożliwia jej wydruk wraz z wymaganą sumą kontrolną.

|                      | Podsumowanie Wzór v3<br>Panel / Oferty / Oferta / Łdycja oferty (od 2019-03-01)                             |
|----------------------|----------------------------------------------------------------------------------------------------|
| Szczegóły oferty     | 🔋 Tytul zadania: Lorem ipsum                                                                                |
| Informacje o ofercie |                                                                                                    |
| 🖋 Edycja oferty      | Złożenie oferty w formie elektronicznej 😧                                                                   |
| » Podstawowe Dane 🦉  |                                                                                                    |
| > Opis               | Złożenie oferty w postaci elektronicznej                                                                    |
| » Działania 🦉        | Oferta może zostać wycofana i wysłana ponownie aż do zakończenia terminu składania ofert w ramach konkursu. |
| » Kosztorys 👻        |                                                                                                    |
| » Oświadczenia 🦉     | Wysłij ofertę                                                                                               |
| > RODO S             | Wynyła ofertę w postaci elektronicznej a następnie umożliwia jej wydruk wraz z wymaganą sumą kontrolną.     |
| » Złożenie oferty 👻  |                                                                                                    |
| 😁 Udostępnianie      |                                                                                                    |
| i Złożenie formalne  |                                                                                                    |
| D Historia oferty    |                                                                                                    |
| » Historia           |                                                                                                    |
| » Wersje oferty      |                                                                                                    |
| » Historia edycji    |                                                                                                    |

Rysunek 30: Ekran złożenia oferty w generatorze.

Po poprawnym wysłaniu oferty przez generator pojawia się następujący komunikat: "Złożenie oferty w postaci elektronicznej zakończone sukcesem. Wysłanie oferty w generatorze eNGO jest jednoznaczne z formalnym jej złożeniem." Ofercie nadana zostaje suma kontrolna.

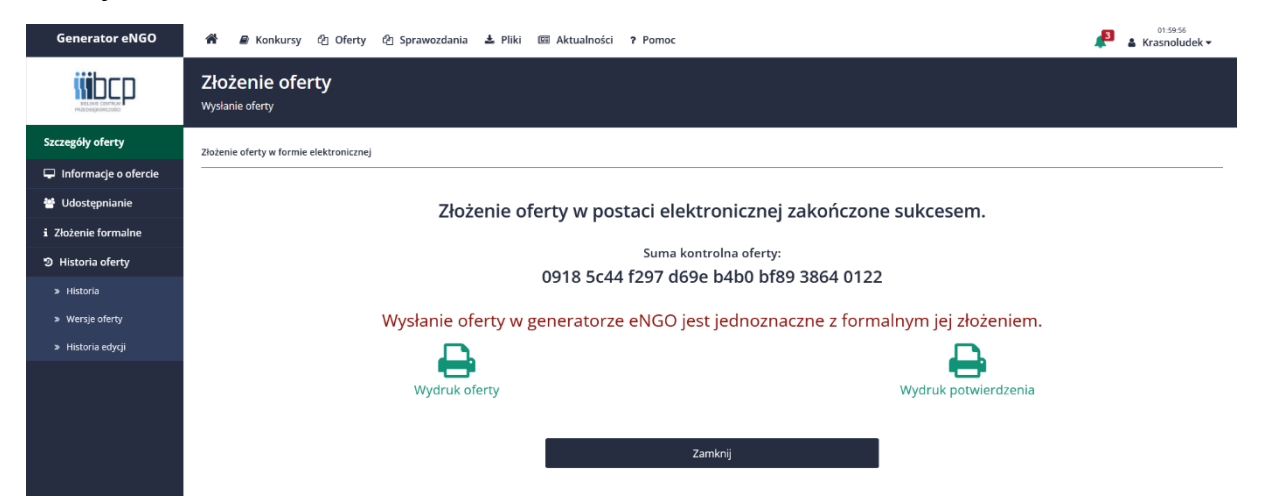

Rysunek 31: Ekran potwierdzenia złożenia oferty.

Na tym etapie możliwy jest pobranie oferty z nadaną sumą kontrolną oraz pobranie potwierdzenia złożenia oferty.

## 2.5. Generowanie wniosku w formacie PDF

Przez cały czas pracy nad ofertą istniej możliwość wygenerowania jej w wersji PDF. Aby to zrobić, należy kliknąć przycisk "Oferta PDF" na górnym pasku poleceń.

Wersja robocza oferty w pliku PDF zostanie otwarta jako nowa karta w przeglądarce internetowej, z której korzysta użytkownik.

| ински сомини<br>На видисторо | Podstawowe dane o ofercie<br>Panel / Oferty / Oferta / Edycja oferty                             | Wzór v3<br>(ed 2019-03-01)                                                                                                    |  |
|------------------------------|--------------------------------------------------------------------------------------------------|----------------------------------------------------------------------------------------------------|--|
| Szczegóły oferty             | 7 Tytuł zadania: Lorem ipsum                                                                     | 🖺 Zapisz ofertę 🛛 🖉 Ziożenie oferty 🔹 Oferta PDF 💈                                                                                                    |  |
| Informacje o ofercie         |                                                                                                  |                                                                                                    |  |
| 🖋 Edycja oferty              | y Nie wiesz jak uzupełnić tą zakładkę? Obejrzyj film instruktażowy! <u>Uruchom</u> >             |                                                                                                    |  |
| » Podstawowe Dane 🧉          | Informacje podstawowe                                                                            |                                                                                                    |  |
| * Opis 🦉                     |                                                                                                  |                                                                                                    |  |
| » Działania 🛛 😪              | l.1 Pełna nazwa grupy inicjatywnej 😯                                                             | Zielone Makaki                                                                                                    |  |
| » Kosztorys 🥣                |                                                                                                  |                                                                                                    |  |
| » Oświadczenia 🥣             | wniosku ?                                                                                        | rozwązywanie zolagnozowanych problemow społecznych     do obach w społecznych     do obach w społecznych     do obach w społecznych     do obach w społecznych     do obach w społecznych     do obach w społecznych     do obach w społecznych      do obach w społecznych      do o |  |
| » RODO 🥣                     |                                                                                                  | zachowanie tożsamości lokalnej i regionalnej oraz więzi z historią i dziedzictwem przemysłowym, w tym zachowanie tożsamości społeczności górniczych i zadbanie o ciągłość minionych i przyszłych<br>społeczności ze zwróceniem szczedólnej uwasi na ich materialne i niematerialne dziedzictwo górnicze, w tym kulture                                                                                                    |  |
| » Złożenie oferty 🧧          |                                                                                                  |                                                                                                    |  |
| 🗑 Udostępnianie              | I.5 Skąd dowiedziałeś/dowiedziałaś się o możliwości ubiegania<br>się o dofinansowanie iniciatywy | Media społecznościowe 🗸                                                                                                    |  |
| i Złożenie formalne          |                                                                                                  |                                                                                                    |  |
| ා Historia oferty            | II.1 Nazwa inicjatywy 🥑                                                                          | Loren ipson                                                                                                    |  |
| » Historia                   | Dane oferenta(-tów)                                                                              |                                                                                                    |  |
| » Wersje oferty              |                                                                                                  |                                                                                                    |  |
| » Historia edycji            | Skład grupy inicjatywnej 😯                                                                       | Ian Kowalski 123456789                                                                                                    |  |
|                              |                                                                                                  | -<br>Jan Kowalski 123456789<br>Jan Kowalski 133456789                                                                                                    |  |
|                              |                                                                                                  | jun normana sumooraa                                                                                                    |  |
|                              |                                                                                                  | Osoba/y upowaźniona do składania wyjasnień:                                                                                                    |  |
|                              |                                                                                                  |                                                                                                    |  |

Rysunek 32: Generowanie oferty w PDF